#### 2022Pro標準版・2022Proスクールパック共通授業・選択授業設定 授業確認 授業ID

#### 表形式で授業登録・編集 確定・連続設定 授業一覧 並べ替え

# 表形式で授業を登録・自由に編集

# (表形式で自由に複写・貼付)

詳細行の右クリックで、行の挿入・削除・複写・貼付(範囲指定可 能)、行編集、セル(範囲指定可能)の複写・貼付の処理が選択できま

す。項目の長さの変更は記憶するので、長い名称にも対応できます。 ・選択授業も、表形式で新規登録できるようになりました。 「授業」の表やエクセルとの複写貼付も可能です。

# ●(○印のクリック・ドラッグで複雑な設定に対応)

#### ・ドラッグで連続

2単位以上の詳細行の〇印をドラッグすると「連続」の設定ができ ます。もう一度ドラッグすると連続を解除します。

## ・授業の内訳を設定

コンボックスでの選択や「〇」印のダブルクリックで先生・科目・クラ ス・教室・単位数などの行単位の変更が可能です。

### ●(ウイザードでの登録・編集)

「追加登録」や「削除」ボタンクリックでは、ウイザード形式で一度に 複数の授業登録や削除が可能です。

#### 選択授業の機能 確定の設定 <u>まとめて削除</u>

### (確定の設定)

駒入れ前に駒の配置を固定したい場合は、「確定授業設定ウイン ドウ」の固定する時間枠をクリックします。このウインドウは、駒の固 定(確定)の他、「駒はずし」や通常の配置もできます。

○印の位置する駒の番号が、「確定授業設定ウインドウ」にも同じ 「駒番号」で表示されて配置時間を明示し、クリックしている駒は青 色と水色の背景で明示します。教室の同時収容数を上回る設定には メッセージを表示します。

### ●(複雑な設定に対応する「選択授業」の機能)

選択授業では〇印のオンオフで非常に複雑な設定もできます。 (〇印の数と単位数が一致しない時は、赤く表示して注意喚起) 「内訳のグループ分け」(教室の使用数の制御)も設定できます。

#### (範囲を指定して授業を削除)

授業の種類・学年・曜日等を指定して授業の削除が可能です。

## 授業の確認 名称・授業・時間割データの連携

先生・クラス・科目・教室別に授業時数と判断を一覧表示します。「先 生別授業確認」では、条件から判断して持ち時間が多い先生を赤色表 示したり、「クラス別授業確認」では、設定した授業時数より多い場合赤 色、少ない場合青色で背景表示します。

授業の確認画面をダブルクリックで詳細画面を開き、詳細画面から授 業(選択授業)設定画面も開きます。

「全クラス授業時数一覧表」ではクラス・科目別の単位数の合計確認 が可能です。

授業データは、AI手直しや、名称属性データとも連携しており、修正は 直ちに他のデータにも反映されます。担任変更の際に、LHRと道徳の担 当も自動的に変更する事も可能です。

# 並べ替えとカラー設定

### 授業も管理しやすい順番に「並べ替え」

- 選択授業は「並べ替え」ボタンクリックで、基本授業は「先生順」「ク ラス順」などのボタンをクリックします。
- 選択授業設定画面で「選択授業Jump」をクリックすると一覧画面 を表示し、変更したい選択授業に移行する事ができます。
- 「カラー自動設定」を行うと、一定の基準で(例:選択授業名の先頭 2文字が同じなら同じ色を設定)同じカラーを設定してくれるので、
- 見やすくなります。

#### 授業ID設定 授業未設定チェック

### ●(授業ID設定:活用されています!)

「授業ID設定」では、先生・クラス・科目・教室名や略称、文字の一部、 任意の文字を組み合わせて個別の授業を表現する、「授業ID」を自動 作成します。用途として、印刷でA3横1枚で全校一覧印刷する際に、 個別の内容を表現した「授業ID」(例:「11体体鈴藤」→「クラス・科目・ 教室・先生」)の1行印刷で実現したり、学事システムなどに多用され ています。その他注意事項の登録等にも使用可能です。

設定変更する対象も、科目や「授業ID」などで任意の授業を選択す る他、変更する文字列を「対応表」に登録して一括変換も可能です。

未決定などの理由で空白欄になっていた項目をチェックして探し 出す「未設定チェック」機能も便利です。

#### 試験時間割 会議の簡単設定

試験時間割では以下の機能が利用できます。

- ・試験監督の先生と待機の先生の設定
- ・学年単位の試験時間の設定やクラス単位の調整
- ・監督を割り当てる場合、なるべく所属学年のクラスを監督するよ うに制限
- ・設定の途中でも試験時間割として名前を付けて保存可能
- ・AI一覧表示も、通常時間割と同様の操作が可能

|                                        |                                                                                                    |              |                                                                                                    | Ŀ                                                                                                    | 手が                                                                                                  | 出1                                     | <b>J</b> 1 |        | <u></u>        | アック                           | C Z                                                                                                    | 些扒                                                                                | <u>1</u> ]-                                                                                             |                                                                                                    |                                                                                                    | ] ↓                                                                                                    |       |                                    |                                                                                                    |                                                                                                    |               |                                                                                                    |                                                                                                    |                  |                                         |   |                          |       |
|----------------------------------------|----------------------------------------------------------------------------------------------------|--------------|----------------------------------------------------------------------------------------------------|----------------------------------------------------------------------------------------------------|----------------------------------------------------------------------------------------------------|----------------------------------------|------------|--------|----------------|-------------------------------|----------------------------------------------------------------------------------------------------|-----------------------------------------------------------------------------------|----------------------------------------------------------------------------------------------------|----------------------------------------------------------------------------------------------------|----------------------------------------------------------------------------------------------------|----------------------------------------------------------------------------------------------------|-------|------------------------------------|----------------------------------------------------------------------------------------------------|----------------------------------------------------------------------------------------------------|---------------|----------------------------------------------------------------------------------------------------|----------------------------------------------------------------------------------------------------|------------------|-----------------------------------------|---|--------------------------|-------|
| ZHORE N                                |                                                                                                    |              |                                                                                                    |                                                                                                    |                                                                                                    |                                        | 10         | 0      | ×              | 59088 <b>8</b>                |                                                                                                    |                                                                                   |                                                                                                    |                                                                                                    |                                                                                                    |                                                                                                    | -     | • ×                                | THORN S                                                                                                    |                                                                                                    |               |                                                                                                    |                                                                                                    |                  |                                         | 1 | - 10                     | ſ     |
| 10:5<br>12:10:23<br>12:26:09<br>2:27-7 | *村先生が<br>2-4の数<br>世業登録                                                                                | 校康<br>東<br>2 | 16 / 18<br>24 / 31<br>217                                                                                                    | RECIPIENCE<br>7<br>2<br>3<br>4<br>5                                                                                                    | 13 <u>6</u> 42 a                                                                                    | Ĺ                                      |            |        | 40<br>17<br>17 | MC5<br>途70京録<br>成年前時<br>大生ワーラ | 勝滞先生の<br>2-9の統<br>成業登録                                                                                                    | ara<br>R<br>D                                                                     | 16 / 16<br>21 / 31<br>277                                                                               | 1 2 3 4 5                                                                                                    | #*?(*? *                                                                                                    | * *                                                                                                    |       | - 子沢し<br>事業しいdo<br>予想を戻す<br>記先チェック |                                                                                                    | *村天生#<br>2-1 の間<br>肥果登録                                                                                                    | )校末<br>末<br>政 | 24 / 26<br>26 / 33<br>281                                                                                                    | RECORDERS                                                                                                    | 3 <u>6</u> 4.9 % |                                         | • | +P<br>+R<br>R045<br>+B25 | 見に次王の |
| SHORE                                  | 並べ替え<br>先生期                                                                                           | <b>1481</b>  | 252.0                                                                                                    | 5 <b>1</b>                                                                                                    |                                                                                                    |                                        |            | 7-2-8/ | 1              | STRUCTURE STRUCTURE           | 二〇日 1<br>二〇二日 1<br>二〇二日 1<br>二〇二日 1<br>二〇二日 1<br>二〇二日 1<br>二〇二日 1<br>二〇二日 1<br>二〇二日 1<br>二〇二日 1<br>二〇二1 二〇二1 二〇二1 二〇二1 二〇二1 二〇二1 二〇二1 二〇                                                                                                    | 彩目線                                                                               | 252.0                                                                                                   | 0                                                                                                    |                                                                                                    |                                                                                                    |       | -3163                              | SHORE                                                                                                    | 並べ替え<br>先生期                                                                                                    | 1481#         | 252.0                                                                                                    | 6<br>7                                                                                                    |                  | 2                                       |   | 7-2                      | ŝ     |
|                                        | 長津<br>時田<br>地田<br>水村<br>水村<br>水村<br>水村<br>水村<br>京村<br>京村<br>京村<br>京村<br>京村<br>京村<br>京<br>市村<br>京<br>市 |              | 273.           1-7           1-8           1-9           1-9           1-10           8407102           建築行行び取り           建築行行び取り           建築行行び取り           建築行行び取り           建築行行び取り           建築行行び取り           建築行行び取り           建築行行び取り           建築行行び取り | ₩₩           1 - 7           1 - 8           1 - 9           1 - 10           1 - 10           1 - 10           1 - 10           1 - 10           1 - 10           1 - 10           1 - 10           1 - 10           1 - 10           1 - 10           1 - 10           1 - 10           1 - 10           1 - 10           1 - 10           1 - 10           1 - 10           1 - 10           1 - 10           1 - 10           1 - 10           1 - 10           1 - 10           1 - 10           1 - 10           1 - 10           1 - 10           1 - 10           1 - 10           1 - 10           1 - 10           1 - 10           1 - 10           1 - 10           1 - 10           1 - 10           1 - 10           1 - 10           1 - 10           1 - 10           1 - 10           1 - 10 | #178<br>4<br>4<br>4<br>2<br>2<br>2<br>2<br>2<br>2<br>2<br>2<br>2<br>2<br>2<br>2<br>2<br>2<br>2<br>2 | - 000000000000000000000000000000000000 | 3 0000     | 5.0    | 7 *<br>*       |                               | <ul> <li>第二年</li> <li>第二日</li> <li>第二日<td>85月<br/>地理<br/>地理<br/>地理<br/>地理<br/>地理<br/>地理<br/>地理<br/>地理<br/>地理<br/>地理<br/>地理<br/>地理<br/>地理</td><td>272<br/>1-7<br/>1-8<br/>1-9<br/>1-10<br/>2-1<br/>2-2<br/>2-4<br/>2-3<br/>2-10<br/>3-1<br/>3-2<br/>3-3<br/>3-4<br/>3-5</td><td>***<br/>1-7<br/>1-8<br/>1-9<br/>1-10<br/>2-1<br/>2<br/>2<br/>2<br/>2<br/>2<br/>2<br/>2<br/>3<br/>3<br/>3<br/>3<br/>3<br/>3<br/>3<br/>3<br/>3<br/>3<br/>3<br/>3</td><td>単の形<br/>4<br/>4<br/>4<br/>4<br/>2<br/>2<br/>影明行導入<br/>確定行場入<br/>選択行切り取<br/>選択行切り取<br/>選択行がり取<br/>選択行加り<br/>選択行加り<br/>選択でありん<br/>選択したちしん</td><td>1 2 3<br/>0 0 0 0<br/>0 0 0 0<br/>0 0 0<br/>0 0 0<br/>0 0 0<br/>0 0<br/>0<br/>0 0<br/>0<br/>0<br/>0<br/>0<br/>0<br/>0<br/>0<br/>0<br/>0<br/>0<br/>0<br/>0<br/>0</td><td>40000</td><td>5 6 7 ~</td><td>(有限)<br/>均可<br/>均可<br/>均可<br/>対立(用品<br/>対金)用品<br/>対金)用品<br/>対金)用品<br/>対金)用品<br/>対金)用品<br/>対金)用品<br/>対金)用品<br/>対金)用品<br/>対金)用品<br/>対金)用品<br/>対金)<br/>対金)<br/>対金)<br/>対金)<br/>対金)<br/>対金)<br/>対金)<br/>対金)<br/>対金<br/>対<br/>の<br/>可<br/>の<br/>切<br/>の<br/>切<br/>の<br/>切<br/>の<br/>の<br/>の<br/>の<br/>の<br/>の<br/>の<br/>の<br/>の<br/>の<br/>の<br/>の</td><td>長中           時日           池田           水村           水村           水村           水村           水村           水村           水村           水村           水村           水村           水村           水村           水村           水村           水村           水村           水村           水村           水村           水村           水村           水村           水村           秋村           秋村           秋村           秋村           秋村           秋村           秋村           秋村</td><td></td><td>27),<br/>1-7<br/>1-8<br/>1-10<br/>2-1<br/>2-2<br/>2-3<br/>2-4<br/>2-1<br/>2-2<br/>2-3<br/>2-4<br/>2-1<br/>2-2<br/>2-3<br/>2-4<br/>2-9<br/>2-10<br/>2-1</td><td>₩Ψ<br/>1-7<br/>1-8<br/>1-9<br/>1-10<br/>2-1<br/>2-2<br/>2-3<br/>2-4<br/>2-1<br/>2-2<br/>2-3<br/>2-4<br/>2-9<br/>2-4<br/>2-9<br/>2-1<br/>1-10<br/>1-10<br/>1-10<br/>2-1<br/>2-2<br/>2-3<br/>2-4<br/>2-4<br/>2-3<br/>2-4<br/>2-4<br/>2-3<br/>2-4<br/>2-4<br/>2-4<br/>2-5<br/>2-4<br/>2-5<br/>2-4<br/>2-5<br/>2-4<br/>2-5<br/>2-5<br/>2-4<br/>2-5<br/>2-5<br/>2-4<br/>2-5<br/>2-5<br/>2-4<br/>2-5<br/>2-5<br/>2-5<br/>2-5<br/>2-5<br/>2-5<br/>2-5<br/>2-5</td><td>#ft#</td><td>-00000000000000000000000000000000000000</td><td></td><td>2000</td><td></td></li></ul> | 85月<br>地理<br>地理<br>地理<br>地理<br>地理<br>地理<br>地理<br>地理<br>地理<br>地理<br>地理<br>地理<br>地理 | 272<br>1-7<br>1-8<br>1-9<br>1-10<br>2-1<br>2-2<br>2-4<br>2-3<br>2-10<br>3-1<br>3-2<br>3-3<br>3-4<br>3-5 | ***<br>1-7<br>1-8<br>1-9<br>1-10<br>2-1<br>2<br>2<br>2<br>2<br>2<br>2<br>2<br>3<br>3<br>3<br>3<br>3<br>3<br>3<br>3<br>3<br>3<br>3<br>3 | 単の形<br>4<br>4<br>4<br>4<br>2<br>2<br>影明行導入<br>確定行場入<br>選択行切り取<br>選択行切り取<br>選択行がり取<br>選択行加り<br>選択行加り<br>選択でありん<br>選択したちしん | 1 2 3<br>0 0 0 0<br>0 0 0 0<br>0 0 0<br>0 0 0<br>0 0 0<br>0 0<br>0<br>0 0<br>0<br>0<br>0<br>0<br>0<br>0<br>0<br>0<br>0<br>0<br>0<br>0<br>0 | 40000 | 5 6 7 ~                            | (有限)<br>均可<br>均可<br>均可<br>対立(用品<br>対金)用品<br>対金)用品<br>対金)用品<br>対金)用品<br>対金)用品<br>対金)用品<br>対金)用品<br>対金)用品<br>対金)用品<br>対金)用品<br>対金)<br>対金)<br>対金)<br>対金)<br>対金)<br>対金)<br>対金)<br>対金)<br>対金<br>対<br>の<br>可<br>の<br>切<br>の<br>切<br>の<br>切<br>の<br>の<br>の<br>の<br>の<br>の<br>の<br>の<br>の<br>の<br>の<br>の | 長中           時日           池田           水村           水村           水村           水村           水村           水村           水村           水村           水村           水村           水村           水村           水村           水村           水村           水村           水村           水村           水村           水村           水村           水村           水村           秋村           秋村           秋村           秋村           秋村           秋村           秋村           秋村 |               | 27),<br>1-7<br>1-8<br>1-10<br>2-1<br>2-2<br>2-3<br>2-4<br>2-1<br>2-2<br>2-3<br>2-4<br>2-1<br>2-2<br>2-3<br>2-4<br>2-9<br>2-10<br>2-1 | ₩Ψ<br>1-7<br>1-8<br>1-9<br>1-10<br>2-1<br>2-2<br>2-3<br>2-4<br>2-1<br>2-2<br>2-3<br>2-4<br>2-9<br>2-4<br>2-9<br>2-1<br>1-10<br>1-10<br>1-10<br>2-1<br>2-2<br>2-3<br>2-4<br>2-4<br>2-3<br>2-4<br>2-4<br>2-3<br>2-4<br>2-4<br>2-4<br>2-5<br>2-4<br>2-5<br>2-4<br>2-5<br>2-4<br>2-5<br>2-5<br>2-4<br>2-5<br>2-5<br>2-4<br>2-5<br>2-5<br>2-4<br>2-5<br>2-5<br>2-5<br>2-5<br>2-5<br>2-5<br>2-5<br>2-5 | #ft#             | -00000000000000000000000000000000000000 |   | 2000                     |       |
|                                        |                                                                                                    |              |                                                                                                    |                                                                                                    |                                                                                                    |                                        | _          |        |                |                               |                                                                                                    |                                                                                   |                                                                                                    |                                                                                                    | - [                                                                                                    |                                                                                                    | 表     | 形                                  | 式で遺                                                                                                    | <b>隆択</b> 打                                                                                                    | 受業            | 新                                                                                                    | 規發                                                                                                    | 学部               |                                         |   | ٦                        |       |

😢 選択授業の表での追加

適用投業名 英語2少人数
 広島先生の投業 2
 の投業 11
 週択児業金録数

1000 選択投業を追 別 ○全府除 表示幅を戻す

オプション カラー自動設定

マークヘルス

授業ID設定 未設定チェック

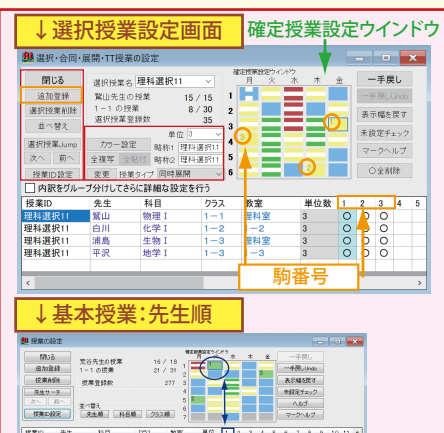

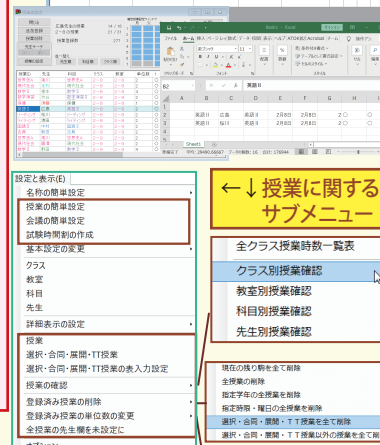

選択・合同・展開・TT接触以外の接触を全て削削

指定授業(単駒)の単位数を変更

ок технь 3

指定資択授業の単位数を変更

全クラス授業時数一覧表

(クラス・科目別集計一覧)

人数 / 授業設定画面などからの、セルの コピーベーストを用いた選択技業の 10/31

昭称1 英語2少 昭称2 英2少

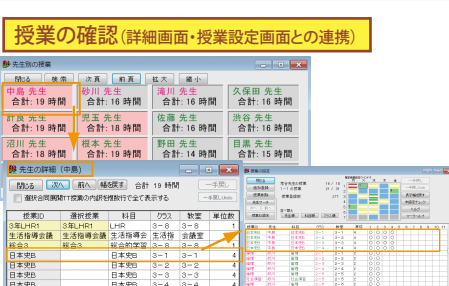

| 20/286-012811142-06-081 - D X                                                                                                    | Res.dbbb                                                                                                    |
|----------------------------------------------------------------------------------------------------|----------------------------------------------------------------------------------------------------|
|                                                                                                    | Max                                                                                                    |
| ** 277 (2 277 (2 | 552.015-43g                                                                                                    |
| (カラー自動設定)                                                                                                    | 2 りうえ 8にカラーを使用 自動設定 全切りア                                                                                                    |
|                                                                                                    | 教室のカラー設定                                                                                                    |
|                                                                                                    | 2 教室名にカラーを使用 自動設定 全切りア                                                                                                    |
|                                                                                                    | 料Bのカラー設定<br>IFINE SCHDLAGE GENEC AND                                                                                                    |
| 4 ● 体育14 12 ● 体育33 22 ● 物学選邦21                                                                                                    | Atati-002                                                                                                    |
|                                                                                                    | 2 先生名にカラーを使用 自動設定 金557                                                                                                    |
|                                                                                                    | 激怒会行開発にて脱落の力コー起発                                                                                                    |
| 7 ● 編科編织2 21 ● 体育23 26 ● 化地漏积22                                                                                                    | 2 BREER 62:557-80ER 68 88282 2057                                                                                                    |
| 8 画 理科通信行 3 2 通 体育2 4 3 5 画 通信符 5 6 第                                                                                                    | STREAM CONTRACT OF CONTRACT OF CONTRACT                                                                                                    |
| 3 ■ 現代時間14 23 ■ 14月23 27 ■ 上記時時期間<br>本語 単常常時間14 23 ■ 14月23 27 ■ 上記時時期間                                                                                                    | OW SUMPORTOR ONHOR OWING                                                                                                    |
| 11 日本新選択2 25 日文系選択2 20 日文系進行2 20 日本合合                                                                                                    |                                                                                                    |
| 12 画 芸術選択13 24 画 文所選択11 40 画 総合で                                                                                                    |                                                                                                    |
|                                                                                                    |                                                                                                    |
| │ 授業ID設定画面↓ │ 授業ID変更例 ↓→ 『                                                                                                    | NEW ZOROSCHO                                                                                                    |
|                                                                                                    |                                                                                                    |
| ▲ 授業ⅠD(選択授業)の一括設定 ■ 授業ⅠD(選択授業)の一括設定 ###                                                                                                    | ATHINE 277 0 ATHINE                                                                                                    |
| ● 〒 キャルト 世際D2株式方法が高いた医さたの、他についたの 教育Dの力したった 日本 キャルト 世際D2株式方法が高いて医されたルを行ったいたる 教育Dの人                                                                                                    | - 7 4 + 単気(チェック                                                                                                    |
| いったとうないで、たいとうないで、たいとうないない。<br>第二十二十二十二十二十二十二十二十二十二十二十二十二十二十二十二十二十二十二十                                                                                                    | 2012年 6 AA3 AA3 AA3 AA3 AA3 AA3 AA3 AA3 AA3 A                                                                                                    |
| ④ すべてに対しい対象にを上書きて、技定する 第二の加めの制化 ○ すべてに対しい技業Dを上書きして、技定する                                                                                                    |                                                                                                    |
| ○ 仕集団の水銀辺のものに比較定する<br>「花集団の水銀辺のものに比較定する」<br>「花集団の水銀辺のものに比較定する」<br>「花集団の水銀辺のものに比較定する」<br>「花集団の水銀辺のものに比較定する」<br>「花集団の水銀辺のものに比較定する」                                                                                                    | TL NU 033 NA 444 1 2 3 4 5 6 7 5 1<br>TL 271 3 1 3 1 0 3 1 0 4 0 0 0 0                                                                                                    |
| ・・・・・・・・・・・・・・・・・・・・・・・・・・・・・・・・・・・・                                                                                                    | A 児玉 前学術員 1-1 1-1 2 O O<br>A 児玉 前学術員 1-2 1-2 2 O O                                                                                                    |
| ● かままで、<br>○ たの技業にを持つ技業にだけ設定する ● かままで ● かままで ● かままで ● かままで ● かままで ● かままで ● かままで ● かままで ● かままで ● ● ● ● ● ● ● ● ● ● ● ● ● ● ● ● ● ●                                                                                                    | A 児王 前学演習1 1-3 1-3 2 ○ ○<br>A 児王 前学演習1 1-4 1-4 2 ○ ○                                                                                                    |
| 201 「「「「ない」」では、「ない」では、「ない」」では、「ない」」では、「ない」」では、「ない」」では、「ない」」では、「ない」」では、「ない」」では、「ない」」では、「ない」」では、「ない」」では、「ない」」では、「ない」」では、「ない」」では、「ない」」では、「ない」」では、「ない」」では、「ない」」では、「ない」」では、「ない」」では、「ない」」では、「ない」」では、「ない」」では、「ない」」では、「ない」」では、「ない」」では、「ない」」では、「ない」」では、「ない」」では、「は、」」、「ない」」では、「は、」」、「ない」」では、「は、」」、「ない」」では、「は、」」、「ない」」では、「は、」」、「ない」」」、「ない」」、「ない」」、「ない」」、「ない」」、「ない」」、「ない」」、「ない」」、「ない」」、「ない」」、「ない」」、「ない」」、「ない」」、「ない」」、「ない」」、「ない」」、「ない」」、「ない」」、「ない」」、「ない」」、「ない」」、「ない」」、「ない」」、「ない」」、「ない」」、「は、」」、「は、」」、「は、」」、「は、」」、「は、」」、「は、」」、「は、」」、「は、」」、」、「は、」」、「は、」」、「は、」」、「は、」、」、」、」                                                                                                    | A RE MTREI 1-6 1-6 2 0 0                                                                                                    |
|                                                                                                    | A 515 NYRE1 1-7 1-7 2 0 0                                                                                                    |
|                                                                                                    | A 158 #TTRE1 1-9 1-9 2 0 0                                                                                                    |
| 設立項目に設立機 変更する使業DDの対応表 のですます。                                                                                                    | A 128 ATTRAI 1-10 1-10 2 0.0                                                                                                    |
| 2 2 2 2 2 2 2 2 2 2 2 2 2 2 2 2 2 2 2                                                                                                    | □ 計員 前平県目 □-7 □-7 2 ○ ○<br>日 計員 前平県目 □-8 3-8 2 ○ ○                                                                                                    |
|                                                                                                    |                                                                                                    |
| U SNEET U SNEET U SNEE | rrel zajo+                                                                                                    |
| ● 5月22日 ● 5月22日 ● 5月220日 ● 5月220日 ● 5月220日 ● 5月220日 ● 5月220日 ● 5月220日 ● 5月220日 ● 5月220日 ● 5月220日 ● 5月220日 ● 5月220日 ● 5月220日 ● 5月220日 ● 5月220日 ● 5月220日 ● 5月220日 ● 5月220日 ● 5月220日 ● 5月220日 ● 5月220日 ● 5月220日 ● 5月220日 ● 5月220日 ● 5月220日 ● 5月220日 ● 5月220日 ● 5月220日 ● 5月220日 ● 5月220日 ● 5月2000 ● 5月2000 ● 5月2000 ● 5月2000 ● 5月2000 ● 5月2000 ● 5月2000 ● 5月2000 ● 51000 ● 510000 ● 510000 ● 510000 ● 51000 ● 51000 ● 51000 ● 51000 ● 51000 ● 51000 ● 51   | T投票の設定                                                                                                    |
| ○ CHAR2571 ④ 01-02571 ○ VA1-5277 ○ VA1-527 ○ VA1-527 ○ VA1-57 ○ VA1-57 ○     | T投業の設定<br>                                                                                                    |
|                                                                                                    | 17数量の設定<br>12月蒸発の設定<br>12月蒸発1日<br>12月二の日本本金<br>15月1日<br>12月二の日本本金<br>15月1日<br>12月1日<br>12月11日<br>11月1日<br>11月11日<br>11月11日<br>11月11日<br>11月11日<br>11月11日<br>11月11日<br>11月11日<br>11月11日<br>11月11日<br>11月11日<br>11月11日<br>11月11日<br>11月11日<br>11月11日<br>11月11日<br>11月11日<br>11月11日<br>11月11日1<br>11月11日<br>11月11日<br>11月11日11日<br>11月11日11日<br>1月                                                                                                    |
|                                                                                                    | 12度素の設立  12度素の設立  12度素の設立  12度素の提供差化  12度素の提供差化  12度素の提供差化  12度素の提供差化  12度素の提供差化  12度素の  12度素の 12度素の 12度素の 12度素の 12度素の 12度素の 12度素の 12度素の 12度素の 12度素の 12度素の 12度素の 12度素の 12度素の 12度素の 12度素の 12度素の 12度素の 12度素の 12度素の 12度素の 12度素の 12度素の 12度素の 12度素の 12度素の 12度素の 12度素の 12度素の 12度素の 12度素の 12度素の 12度素の 12度素の 12度素の 12度素の 12度素の 12度素の 12度素の 12度素の 12度素の 12度素の 12度素の 12度素の 12                                                                                                    |
|                                                                                                    | IDE         IDE         <                                                                                                    |
|                                                                                                    | 1758-0020 10 10 10 10 10 10 10 10 10 10 10 10 10                                                                                                    |
| House and a strain of the strain of the strain             | Control         Control         Control <t< td=""></t<>                                                                                                    |
| Hotel and A and A a            | 1984-002                                                                                                    |
|                                                                                                    | Image: Contract of the second second secon                                                                                                    |
|                                                                                                    | TERADOZ                                                                                                    |
|                                                                                                    |                                                                                                    |
|                                                                                                    | Name         Name         Nam         Name         Name                                                                                                    |
|                                                                                                    |                                                                                                    |
|                                                                                                    |                                                                                                    |
|                                                                                                    | rgeoux<br>rgeoux<br>rgeo                                                                                                    |
|                                                                                                    | rgadati<br>rgadati<br>r                                                                                                    |
|                                                                                                    |                                                                                                    |
|                                                                                                    | TREADE<br>TREADE<br>TREA                                                                                                    |
|                                                                                                    | rate control (1) (1) (1) (1) (1) (1) (1) (1) (1) (1)                                                                                                    |
|                                                                                                    | Transform<br>Transform<br>Transfor                                                                                                    |
|                                                                                                    | reader<br>reader<br>read                                                                                                    |
|                                                                                                    | (1989年)<br>1989年)<br>1999年)<br>199                                                                                                    |
|                                                                                                    | Transfer Transfer T                                                                                                    |
|                                                                                                    |                                                                                                    |
|                                                                                                    | 中国         中国         +                                                                                                    |
|                                                                                                    |                                                                                                    |
|                                                                                                    | Transform<br>Transform<br>Transform                                                                                                    |
|                                                                                                    | read<br>read<br>read |
|                                                                                                    | Transform<br>Transform<br>Transform                                                                                                    |
|                                                                                                    | read<br>read<br>read |

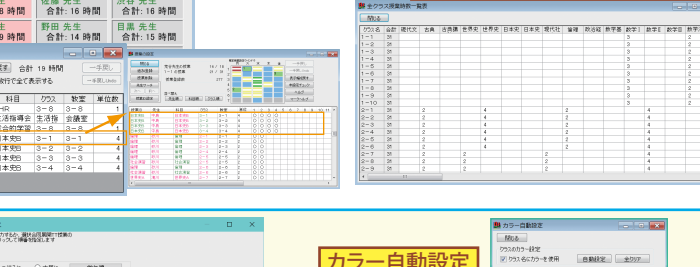

| (代来)D       | 先生    | 科目       | 222 | 教室   | 単位 | 1 | 2 | 3 | 4 | 5 | 6 | 2 6 | 3 5 | 10 11 | 1.14 |  |
|-------------|-------|----------|-----|------|----|---|---|---|---|---|---|-----|-----|-------|------|--|
| 国語 1        | 業谷    | 1 (18)   | 1-1 | 1-1  | 3  | 0 | 0 | 0 |   |   |   |     |     |       | 13   |  |
| LEASE 1     | 2.0   | 03.65 1  | 1-2 | 1-2  | 3  | 0 | 0 | 0 |   |   |   | -   |     |       |      |  |
| 18161       | 党谷    | 1 (18)   |     | 1-3  | 3  | 0 | 0 | 0 |   |   |   |     |     |       |      |  |
| 18385 1     | 荒谷    | (S)(8) ( | 1-4 | 1-4  | 3  | 0 | 0 | 0 |   |   |   |     |     |       |      |  |
| (A)(5 1     | 党谷    | A45 I    | 1-5 | 1-5  | 3  | Ó | Ó | 0 |   |   |   |     |     |       |      |  |
| 1 89/8      | 池谷    | 1 2013   | 1-6 | 1-6  | 3  | 0 | Ó | 0 |   |   |   |     |     |       |      |  |
| (品)(告)      | 油谷    | (A)(5 (  |     | 1-7  | 3  | 0 | 0 | 0 |   |   |   |     |     |       |      |  |
| 1 83/81     | 池谷    | 1 2020   | 1-8 | 1-8  | 3  | 0 | 0 | 0 |   |   |   |     |     |       |      |  |
| GD(5.1      | 油谷    | 家語も      | 1-9 | 1-9  | 3  | 0 | 0 |   |   |   |   |     |     |       |      |  |
| INVE 1      | 法符    | 1,5100   |     | 1-10 | 3  | 0 | 0 | 0 |   |   |   |     |     |       |      |  |
| 古鳥丁         | 上印    | 古典[      |     | 1-1  | 2  | 0 | 0 |   |   |   |   |     |     |       |      |  |
| <b>古奈</b> 1 | 1-10. | 古典[      | 1-2 | 1-2  | 2  | 0 | 0 |   |   |   |   |     |     |       |      |  |
| 古典】         | 上原    | 古典(      | 1-3 | 1-3  | 2  | Ó | Ó |   |   |   |   |     |     |       |      |  |
| <b>古奈</b> 1 | 110   | 古典[      | 1-4 | 1-4  | 2  | Ó | 0 |   |   |   |   |     |     |       |      |  |
| 古典1         | 上原    | 古典(      | 1-5 | 1-5  | 2  | Ó | Ó |   |   |   |   |     |     |       |      |  |
| + 8 1       | 1.10  | 1.01.1   | 1-0 | 1-6  | 0  |   |   |   |   |   |   |     |     |       | 14   |  |